# #LancsBox 5.1 マニュアル

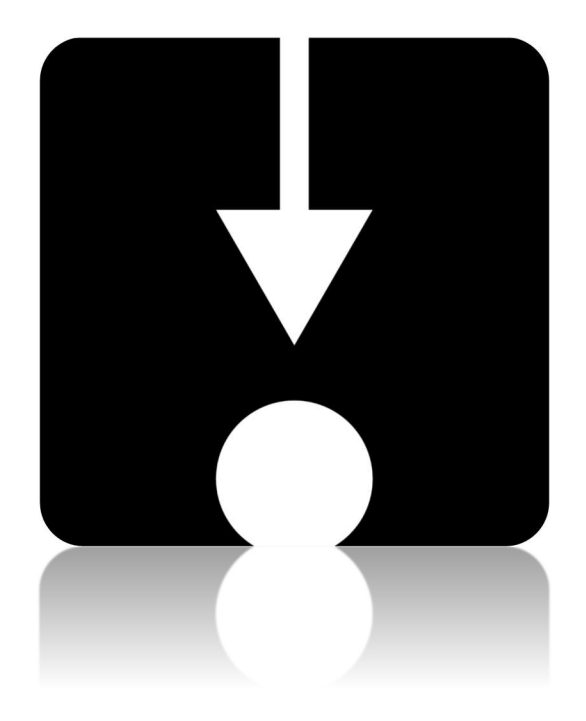

#LancsBox を引用:

Brezina, V., Weill-Tessier, P., & McEnery, A. (2020). #LancsBox v. 5.x. [software package]
Brezina, V., Timperley, M., & McEnery, A. (2018). #LancsBox v. 4.x. [software package]
Brezina, V., McEnery, T. & Wattam, S. (2015). Collocations in context: A new perspective on collocation networks. *International Journal of Corpus Linguistics, 20*(2), 139-173

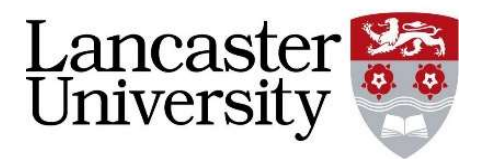

innovation in corpus linguistics.

# #LancsBox

@Lancaster University

# 目次

| 1 | #La<br>・ド・起 | ncsBox バージョン 5.1 をダウンロ<br>動する5 |
|---|-------------|--------------------------------|
| 2 | デー          | タの読み込み・インポート10                 |
|   | 2.1         | Corpora タブの概要10                |
|   | 2.2         | コーパス・ワードリストを読み込                |
|   | む           | 11                             |
|   | 2.3         | サポートされたファイル形式11                |
|   | 2.4         | #LancsBox のコーパス・ワードリ           |
|   | ストを         | ダウンロードする12                     |
|   | 2.5         | コーパス・ワードリストを作動す                |
|   | 3           | 13                             |
|   | 2.6         | コーパスを保存する13                    |
|   | 2.7         | コーパスの前処理(上級者向け)                |
|   |             | 14                             |
| 3 | +-          | ファンクション17                      |
|   | 3.1         | マウス・クリック17                     |
|   | 3.2         | ショートカットキー18                    |
|   | 3.3         | ツールとタブ18                       |
|   | 3.4         | 分割スクリーン19                      |
|   | 3.5         | 分析結果の保存20                      |
|   | 3.6         | 指定した結果のコピー/ペースト                |
|   |             | 20                             |
| 4 | KWI         | C ツール (文脈の中におけるキー              |
| 7 | ード:         | key word in context)21         |

| 4.1 | KWIC タブの要覧21 |  |
|-----|--------------|--|
|-----|--------------|--|

| 5 Whe  | lk ツール           | 23 |
|--------|------------------|----|
| 5.1    | Whelk タブの要覧      | 23 |
| 5.2    | 上部パネル: KWIC      | 23 |
| 5.3    | 下部パネル: 頻度配分      | 24 |
| 6 Grap | hColl            | 25 |
| 6.1    | GraphColl タブの要覧  | 25 |
| 6.2    | コロケーショングラフの作成.   | 26 |
| 7 Word | ds ツール           | 27 |
| 7.1    | Words ツールの要覧     | 27 |
| 8 Ngra | m ツール            | 29 |
| 8.1    | Ngram ツールの要覧     | 29 |
| 9 Text | ツール              | 31 |
| 9.1    | 要覧               | 31 |
| 10 Wi  | zard ツール         | 32 |
| 10.1   | 要覧               | 32 |
| 10.2   | 研究レポート           | 33 |
| 11 #L  | ancsBox における検索機能 | 34 |
| 12 #L  | ancsBox と統計      | 41 |
| 12.1   | 頻度の算出            | 41 |
| 12.2   | 拡散の算出            | 41 |
| 12.3   | キーワード算出          | 41 |
| 12.4   | コロケーションの算出       | 42 |
| 13 用   | 語集               | 43 |
| Notes  |                  | 46 |

# #LancsBox v.5.1: ライセンス

#LancsBox は BY-NC-ND クリエイティブ・コモンズ・ライセンスのもと、使用権が認可さ れています。#LancsBox の非営利的使用は無料です。ライセンスはこちらから閲覧可能で す: http://creativecommons.org/licenses/by-nc-nd/4.0/legalcode

#LancsBox は以下の第三者ツールやライブラリを利用しています: Apache Tika, Gluegen, Groovy, JOGL, minlog, QuestDB, RSyntaxTextArea, smallseg, TreeTagger. クレジットはこ ちらからの参照をお願いします http://corpora.lancs.ac.uk/lancsbox/credits.php

#LancsBox を使用して研究を発表する際は以下のように引用をお願いします:

- Brezina, V., McEnery, T. & Wattam, S. (2015). <u>Collocations in context: A new</u> <u>perspective on collocation networks</u>. *International Journal of Corpus Linguistics*, 20(2), 139-173.
- □ Brezina, V., Weill-Tessier, P., & McEnery, A. (2020). #LancsBox v. 5.x. [software package]
- □ Brezina, V., Timperley, M., & McEnery, A. (2018). #LancsBox v. 4.x. [software package].

## 統計処理についての参考

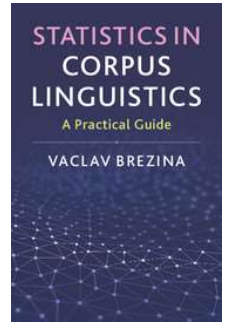

Brezina, V. (2018). *Statistics for corpus linguistics: A practical guide*. Cambridge: Cambridge University Press.

コーパス言語学における統計処理についての詳細に興味のある方は、 Brezina (2018)を参照してください。 また、ランカスターのオンライン 統計ツールもこちらから利用可能です; <u>http://corpora.lancs.ac.uk/stats</u>

## 役立つ文献・資料集

- Brezina, V. (2016). Collocation Networks. In Baker, P. & Egbert, J. (eds.) *Triangulating Methodological Approaches in Corpus Linguistic Research*. Routledge: London.
- Brezina, V. (2018). Statistical choices in corpus-based discourse analysis. In Taylor, Ch. & Marchi, A. (eds.) Corpus approaches to discourse: a critical review. Routledge: London.
- Brezina, V. & Gablasova, D. (2017). The corpus method. In: Culpeper, J, Kerswill, P.,Wodak, R., McEnery, T. & Katamba, F. (eds). *English Language (2nd edition).*Palgrave.
- Brezina, V., McEnery, T. & Wattam, S. (2015). Collocations in context: A new perspective on collocation networks. *International Journal of Corpus Linguistics*, 20(2), 139-173.
- Brezina, V., & Meyerhoff, M. (2014). Significant or random. A critical review of sociolinguistic generalisations based on large corpora. International Journal of Corpus Linguistics, 19(1), 1-28.
- Gablasova, D., Brezina, V., & McEnery, T. (2017). Collocations in corpus based language learning research: Identifying, comparing, and interpreting the evidence. *Language Learning*, *67 (S1)*, 155–179.
- Gablasova, D., Brezina, V., & McEnery, T. (2017). Exploring learner language through corpora: comparing and interpreting corpus frequency information. *Language Learning*, *67* (S1), 130–154.
  - ビデオ講座、演習、スライド等の資料は#LancsBoxのウェブサイトで閲覧可能です↓
     <a href="http://corpora.lancs.ac.uk/lancsbox/materials.php">http://corpora.lancs.ac.uk/lancsbox/materials.php</a>

# 1 #LancsBox バージョン 5.1 をダウンロード・起動する

#LancsBox は新世代のコーパス分析ツールです。バージョン 5 は最適なパフォーマンスを保 証するため 64 ビット版 OS (Windows 64 ビット版, Mac, Linux)向けに構築されています。 #LancsBox は 32 ビット版においても起動が可能ですが、パフォーマンスに制約がある場合が あります。#LancsBox バージョン 5 はインストーラーを搭載しており、#LancsBox のインス トールをより簡単に行うことができます。

● 選択とダウンロード: 最適な OS 版を選択し、コンピューターにインストーラーをダウンロ ードします。

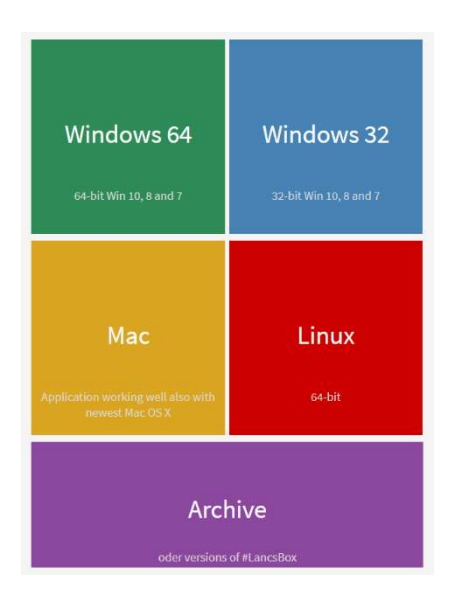

#### ❷ インストーラを起動する

コンピュータのセキュリティ警告に同意し、インストーラーの手順に従います。この際、必ず #LancsBox をフォルダーにインストールします。(ツールがユーザーフォルダやデスクトッ プなどにおいて読み書き権限を持ちます。) Windows ではプログラムファイルに#LancsBox をインストールしないよう、注意が必要です。

#### 重要な注意点:システム権限について

OS に対応する以下の指示に従ってください。

#### Windows 10

Windows 10 は 2 つのメッセージのうち、いずれかを表示します。

>新型のビルド

'The app you are trying to install isn't a Microsoft-verified app' (インストールしようとしてい るアプリは、Microsoft Store の確認済みアプリではありません) この警告の表示後、 'Install anyway' (インストールする) をクリックします。

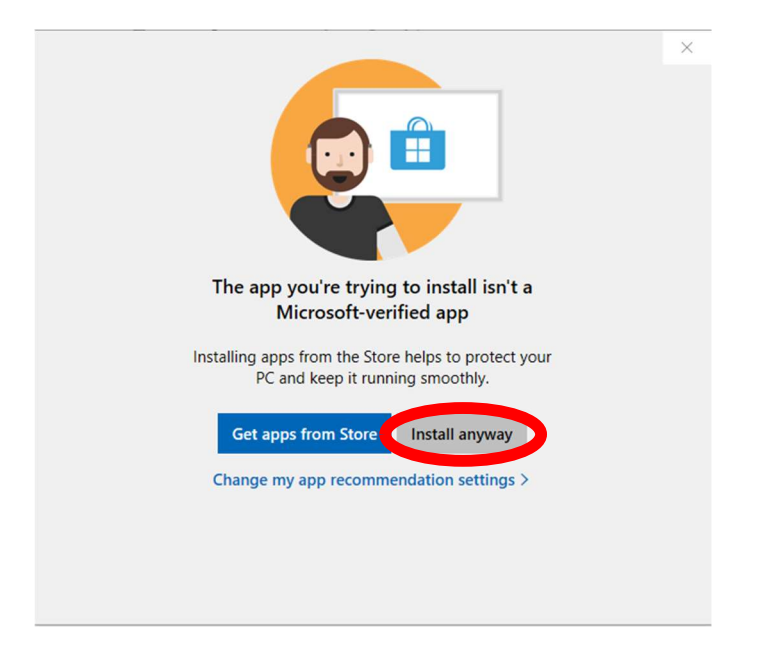

1

'Windows protected your PC' (Windows によって PC が保護されました):

この警告が表示されたら、 'More info(詳細情報)'をクリックします。

| Windows SmartScree | n prevented an unrecc | gnized app from starti | ng. Running this | app might put |
|--------------------|-----------------------|------------------------|------------------|---------------|
| More info          |                       |                        |                  |               |
|                    |                       |                        |                  |               |
|                    |                       |                        |                  |               |
|                    |                       |                        |                  |               |
|                    |                       |                        |                  | Don't         |

2

'Run anyway'(実行)をクリックします。

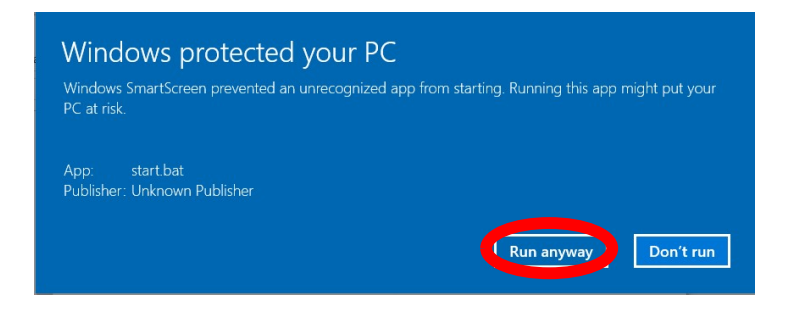

1

ドックの'System Preferences'(システム環境設定)を開き、 'Security & Privacy'(セキ ュリティとプライバシー)をクリックします。

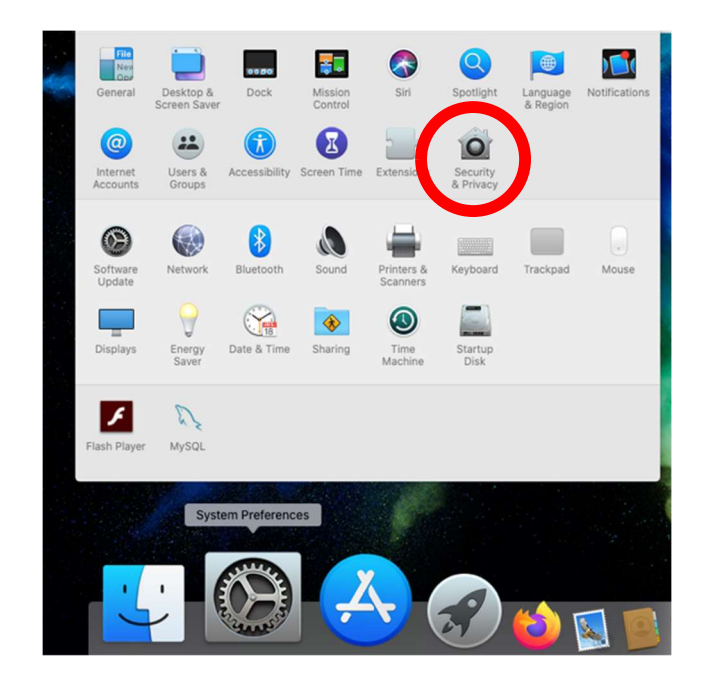

'LancsBox V5.1 Installer was blocked because it is not from an identified developer'
 (開発元"LancsBox V5.1 Installer app"のシステムソフトウェアの読み込みがブロックされました)
 というメッセージの隣の 'Open Anyway'(許可)をクリックします。

|                                                            | Security & Privacy                    | Q Search               |
|------------------------------------------------------------|---------------------------------------|------------------------|
| Genera                                                     | al FileVault Firewall Priva           | су                     |
| A login password has been                                  | set for this user Change Pass         | word                   |
| ✓ Require password                                         | 5 minutes 🗘 after sleep or so         | creen saver begins     |
| Allow apps downloaded from                                 | m:                                    |                        |
| O App Store                                                |                                       |                        |
| <ul> <li>App Store and ident</li> </ul>                    | ified developers                      |                        |
| "LancsBox V5.1 Installer.ap<br>from an identified develope | p" was blocked from use because<br>r. | e it i not Open Anyway |
| Click the lock to make changes                             | i.                                    | Advanced ?             |

3

'LancsBox V5.1 Installer.app" can't be opened because Apple cannot check it for malicious software' (LancsBox V5.1 Installer.app"は開発元が未確認のため開けません)

というメッセージが新しいウィンドウに表示されたら、"open(開く)をクリックします。

![](_page_9_Picture_5.jpeg)

# 2 データの読み込み・インポート

データは#LancsBox の'Corpora'タブで読み込み、インポートが可能です。このタブは#LancsBox を 起動する際に、自動で開かれるものです。#LancsBox は異なる形式でコーパス (.txt, .xml, .doc, .docx, .pdf, .odt, .xls, .xlsx, .zip 等) とワードリスト (.csv) を作動します。

コーパスとワードリストの読み込みには 2 つのオプション(① 自身のデータを読み込む ② #LancsBox に配信されているコーパスやワードリストをダウンロード)があります。

#### 2.1 Corpora タブの概要

| NIC         GraphColl         White         Words           Corposa         Corposa 2         Imp           Load data         Tag with TreeTaggler:         Imp           Corposa         Totlan desimilars:         Imp           Download         Corposa         Pols:           Corposa         Pols:         Imp           Download         Corposa         Pols:           Corposa         Pols:         Imp                                                                                                    | Organical     White     Words     Pigrams     Test       Derport 2     Import Options     Import Options     Import Options       Tag with TreeTagger:     Import Options     Import Options       Taken delonders:     Imp     Import Options       Taken delonders:     Imp     Import Options       Delonds     Import Options     Import Options       Taken delonders:     Imp     Import Options       Delonds     Import Options     Import Options       Delonds     Import Options     Import Options       Delonds     Import Options     Import Options       Delonds     Import Options     Import Options       Stack 1007/07 tokers, 48349 types, 43200 terms     Import Options       Stack 1007/07 tokers, 48349 types, 43200 terms     Import Options                                                                                                    | # #LancsBox v 4.5     |           |        |                         |                            |                    |
|----------------------------------------------------------------------------------------------------|----------------------------------------------------------------------------------------------------|-----------------------|-----------|--------|-------------------------|----------------------------|--------------------|
| Corpus 2         Imp           Load data         Tag with TreeTaggar:         Imp           Corpus         Toten delimiters:         Imp           Download         Corpus         Imp           Corpus         POS:         Imp           Word List         Post:         Imp                                                                                                    | Delete     Import Options       Tag with TreeTagger:     □       Token delimiters:     ₩n Y       Cemma:     © Include POS groups       Post:     Taga       Proclassion:                                                                                                    | - KWIC                | GraphColl | Whelk  | Words                   | Ngrams                     | Text               |
| Lood data Corpus Word List Corpus Word List Corpus Exerting a set of the set of the set  | Tag with TriesTagger:     Image: Image: | Name:                 | Corpus 2  |        |                         | Import Options             |                    |
| Corpus Word List Corpus Corpus | Toten delimiters:     Toten delimiters:       Lemma:     C Indude POS groups       POS:     Tapa       PoS:     Tapa       Purchustion:     C <sup>1</sup> ************************************                                                                                                    | .oad data             |           |        | Tag with TreeTagger     |                            |                    |
| Download<br>Corpus<br>Word List Purchastor: [79]                                                                                                    | Lemma:     El Indude POS groups       POS:     Tags       POS:     Tags       Punchallon:                                                                                                    | Corpus                |           |        | Token delimiters        | Vio Ir                     |                    |
| boundad Corpus Word Lat                                                                                                    | POS:         Tapis         T Groups           Punduation:         -:2" I+ 1 1 1 1                                                                                                    |                       |           |        | Lemma                   | Include POS groups         |                    |
| Copus Word List Punchastor:                                                                                                    | Delete         Import         Centeric deletities:         (*1)*(1)*(1)*(1)*(1)*(1)*(1)*(1)*(1)*(1)                                                                                                    | ownload               |           |        | POS:                    | Tags                       | ▼ Groups           |
| Sentence delimiters: (7s)                                                                                                    | Berlance delimiters:     (*s) '(1)(1) if (1) 1*       Pre-processing     Download       Delate     Import       Reset to detaults     Edit       Stars, 1007677 tolanes, 45349 types, 4300 lemmas     APress_report.tt<br>Format: Tet, 5407 bakens, 1209 types, 11204 lemmas       Press_retixt     Format: Tet, 5407 bakens, 7009 types, 7005 lemmas                                                                                                    |                       |           |        | Punctuation:            |                            | ()«=>[]()«»«» « »* |
|                                                                                                    | Pre-processing         Download         ¥ Use         Edit           Delete         Import         Reset to delaute         Edit           6 files, 10076775 fotens, 45349 types, 43520 termmas         APress_report.Lt<br>Format Test, 54397 tokens, 1209 types, 11204 termmas         Press_ettics                                                                                                    |                       |           |        | Sentence delimiters:    | (?s),*[[]][?]+ [? [! ].*   |                    |
| anguage Pre-processing.                                                                                                    | Delete         Import         Reast to defaults           5 Bies, 1007677 foliens, 48349 types, 43920 lemmas         A_Press_report.tt<br>Format Tiet, 84805 biolins, 12079 types, 11204 lemmas           B_Press_default         B_Press_default                                                                                                    | .anguage<br>English v | 1         |        | Pre-processing.         | Download                   | Use Edit           |
| Delete Importi Re                                                                                                    | 6 Bies, 1007677 fokens, 46349 types, 43920 lemmas                                                                                                    |                       | Delete    | Import |                         | Reset to defaults          |                    |
| Format Text, 34289 tokens, 7703 type:<br>D.Religion.txt<br>Format Text (3425 tokens, 5789 brained)                                                                                                    | LACTION LAT 14 (5 / DOWNER DIMA DIDAT A/114 14/07/033                                                                                                    |                       | Delete    |        | roma, real 34257 lokens | , aaaa gesa, araa lehinida |                    |

#### 画面上部: コーパス、ワードリストをインポート

#### ここでは、

- 読み込むコーパスやワードリストを選択できます。
- #LancsBox に配信されたコーパスやワードリス トをダウンロードできます。
- ■言語を選択できます。
- POS タグを見直すことができます。.
- ■句読点や区切り文字を見直すことができます。
- カスタマイズ可能なスクリプトを通じて前処理 をセットアップできます。
- 基本的な分類(トークン,レマ, POS グループ,句
   読点)を定義できます。

**画面下部:** コーポラやワードリストを作動する

#### ここでは、

- インポートしたコーパスやワードリストを起動・削除できます。
- コーパスとテキストサイズ (トークン, タイプ, レマ)を見直すことができます。
- テキストをプレビューできます。
- POS タグ等で処理されたコーパスを保存できます。.

#### 2.2 コーパス・ワードリストを読み込む

#LancsBox では簡単に自身のコーパスやワードリストを作動することができます。これらのコーパ スは自分のコンピュータに保存されたものに限らず、あるいはコンピュータからアクセス可能な場 所(メモリースティック,共有ドライブ,ドロップボックス,クラウド等)についても同様です。

- 1. Corpora タブで, コーパス・ワードリストのどちらを読み込むかに応じて、'Load data'の下にあ る 'Corpus'、もしくは 'Word List' を左クリックします。
- コーパスやワードリストが保存されている場所(フォルダー)を検索できるウィンドウが開か れます。
- 特定のファイルを選択できます。Ctrl キー+左クリックで複数のファイルを選択できます。Ctrl キー+A で全てのファイルを選択できます。
- 4. 'Open(開く)'を左クリックしてファイルを読み込みます。
- コーパス・ワードリストの言語を選択します。#LancsBox は複数言語での自動レマ化、POS タ グ付けをサポートしています。これは Tree Tagger を用いた機能です。言語がリストにない場合 'Other'を選択します。この場合、自動レマ化や POS タグ付けは作動しません。
- 6. [任意: 3 つの三角形(▲▲▲)のバーを左クリックすることでインポート・オプションを見直し、変更できます。多くの場合、デフォルトでの使用が可能です。
- 'Import!'を左クリックにて、コーパスを#LancsBox にインポートします。#LancsBox は通常、自動的に POS タグをコーパスに追加します。

#### 2.3 サポートされたファイル形式

#LancsBox は異なるファイル形式のコーパスファイルをサポートしています。 (.txt, .xml, .doc, .docx, .pdf, .odt, .xls, .xlsx, .zip などその他多数) #LancsBox は自動的にコーパスファイルで 利用可能なテキストを抽出し処理します。ワードリストについては、#LancsBox はコンマ区切りのファ イル形式(.csv)をサポートしています。

- 1. コーパスのファイル形式: .txt, .xml, .doc, .docx, .pdf, .odt, .xls, .xlsx, .zip
- 2. ワードリストのファイル形式: csv (以下参照)

```
Corpus: BNC| Language: English| 4055 files| 96996843 tokens| 662414 types| 716618 lemmas|

"Type", "Frequency: 01 - Freq", "Dispersion: 01_CV"

"the", "6054524.000000", "0.286889"

"of", "3049295.000000", "0.400166"

"and", "2622080.000000", "0.263099"

"to", "2599355.000000", "0.223254"

"a", "2168976.000000", "0.221813"

"in", "1945319.000000", "0.333547"
```

#### 2.4 #LancsBox のコーパス・ワードリストをダウンロードする

#LancsBox では特定のライセンスの元に無料配信された既存のコーパスを作動することができま す。コーパス共有について2つのモード(① オープンアクセス ② 制限されたアクセス)において 可能です。開発チームはこのリストにコーパスを定期的に追加しています。

- 1. Corpora タブで, 'Download'の下にある'Corpus'または'Word List'を左クリックします。
- #LancsBox に配信されているコーポラやワードリストを選択できるウィンドウが開きます。 コーパスを左クリックすると、そのコーパスやワードリストについての追加情報(言語、日 付、テキストタイプ、ライセンス等)が表示されます。
- 3. コーパスのライセンスを見直し・同意します。
- 4. 'Download'を左クリックして選択したコーパスやワードリストを読み込みます。
- 5. 'Import!'を左クリックしてコーパスを#LancsBox にインポートします。デフォルトで #LancsBox は自動的に POS タグをコーパスに追加します。

 メモ:オープンアクセスと制限アクセスを切り替えるためには、画面左下の'Switch access' ボタン( Switch access )を使います。制限アクセスのコーポラは暗号化されて配信されており、い くつかの表示・使用制限があります。例えば、テキストツールでの表示、コンピュータにてロ ーカル保存することはできません。

#### 2.5 コーパス・ワードリストを作動する

#LancsBox にインポートされたすべてのコーパス・ワードリストは'Corpora'タブの画面下部に表示されます。ここではコーパスのプレビュー、レビュー、また#LancsBox を再度開いた際、コー パスとワードリストの素早い再ロードが可能です。

- コーパス・ワードリストをインポートすると、画面下部のインポートしたコーパス・ワードリストの隣に表示(③)または(三)が現れます。これらは'delete'を左クリックすることで消すことができます。画面右下にて、コーパスの構造(コーパスを構成する個々のテキストファイル)を見ることができます。
- 画面左下では、デフォルトのコーパスが表示されます。デフォルトのコーパスは #LancsBox がデフォルトの選択として、個々のモジュールで提供するコーパスになります。 デフォルトのコーパスは名前を左ダブルクリックすることで表示でき、塗りつぶされた長 方形(■)がデフォルトのコーパスの名前の隣に現れます。
- #LancsBox を閉じると、コーパスとワードリストはインポートされたままになりますが、
   再度読み込まれます。コーパスとワードリストを起動(再読み込み)するには、コーパ
   ス・ワードリストを左ダブルクリックします。
- コーパス・ワードリストを右クリックすることでファイルをプレビューが可能です。これ はText ツールにて使用されます(セクション8を参照)。ファイルの一覧(サイズに関す る情報も含め)はスプレッドシートやワード文書にコピー(Ctrl/Coomand+C)、貼り付 け (Ctrl/Command+V) することができます。
- 5. コーパスは5つのモジュール(KWIC、Whelk、 GraphColl、 Words、 Text)を使って分析す ることができます。ワードリストは Word ツールにて使用されます。

#### 2.6 コーパスを保存する

#LancsBox はコーパスを横長書式もしくは縦長書式で保存します。

- 1. 保存したいコーパスを右クリックします。
- 2. 適切なオプションを選択します。

| Format      | Horizontal | ⊖ Ve     | ertical |
|-------------|------------|----------|---------|
| Annotation: | POS        | Headword | Other   |

3. 'Save'をクリックします。

#### 2.7 コーパスの前処理 (上級者向け)

#LancsBox はインポートの手順の一部としてデータの前処理ができます。これは'Import options' の'Pre-processing'でセットアアップが可能です。データは種類豊富な Groovy スクリプトを使って 修正・変更が可能です。(Groovy スクリプト自体についてもカスタム可能です)

1. 'Pre-processing'では3つのオプションが利用可能です。

```
Download ▼ Use Edit
```

- 'Download' では#LancsBox ウェブサイトから利用可能の最新版のスクリプトをダウンロー ドできます。
- 3. 'Use' は現在利用可能なスクリプトの一覧を表示します。それぞれのスクリプトの隣に表示 されるチェックボックスはどのスクリプトが前処理段階で使われるかを示します。

| Script     | Use |   |
|------------|-----|---|
| clean      |     |   |
| сору       |     |   |
| footer     |     |   |
| header     |     |   |
| postTag_TT |     |   |
| removeTags |     |   |
| split      |     |   |
| splittV    |     |   |
| template   |     |   |
|            |     |   |
|            |     | _ |

 4. 'Edit'はスクリプトをスクリプトエディターで表示します。ここでは既存のスクリプトを修 正、新しいスクリプトを作成することができます。

| KWIC                                                                                                    | GraphColl                                                                                              | Whelk  | Words | Norams  | Tert   |
|----------------------------------------------------------------------------------------------------|----------------------------------------------------------------------------------------------------|--------|-------|---------|--------|
| Corpora Scripts X                                                                                             |                                                                                                    |        |       |         |        |
| clean                                                                                                    | New                                                                                                    | Revert | Save  | Save as | Delete |
| file: resources\scripts\cdes<br>copy<br>file: resources\scripts\cop<br>footer<br>file: resources\scripts\foot | public void runCL(){<br>removeHeader()<br>)<br>public void runBefore(){<br>removeHeader()<br>}         |        |       |         |        |
| header<br>lle: resources\scripts\hea                                                                          |                                                                                                    |        |       |         |        |
| postTag_TT<br>lie: resources\scripts\pos                                                                      | public void removeHeader()(<br>println "Reading " + inPath<br>text = text ~ /(?s) <header>."?</header> | /      |       |         |        |
| removeTags<br>file: resources\scripts\rem                                                                     | autoOutput = true                                                                                      |        |       |         |        |
| split<br>lie: resources\scripts\spli                                                                          |                                                                                                    |        |       |         |        |
| splitN<br>ile: resources\scripts\splif                                                                        |                                                                                                    |        |       |         |        |
| template<br>lile: resources\scripts\tem                                                                       |                                                                                                    |        |       |         |        |
|                                                                                                    |                                                                                                    |        |       |         |        |
|                                                                                                    |                                                                                                    |        |       |         |        |
|                                                                                                    |                                                                                                    |        |       |         |        |
|                                                                                                    |                                                                                                    |        |       |         |        |
|                                                                                                    |                                                                                                    |        |       |         |        |

5. スクリプトの構造は以下の通りです。グルービースクリプト言語に関する詳細は下 記のリンクから↓

http://groovy-lang.org.

| スクリプト                                                                       | コメント                                                          |
|-----------------------------------------------------------------------------|---------------------------------------------------------------|
| public void runCL(){                                                        | スクリプトはコマンドラインを通じて作動                                           |
| println "Ran on the command line."                                          | します。                                                          |
| }<br>public void runBefore(){                                               | ファイルが読み込まれているときにスクリ                                           |
| println "Ran as a pre-process script."<br>}                                 | プトが作動します。これはファイルの分、<br>テキストの削除・変更、要素(xml タグ<br>等)の構造化を可能にします。 |
| public void runAfter(Token token){<br>println "Ran after the tagging step." | 品詞タグ付けの後にスクリプトを作動しま<br>す。これはタグ付けのエラー修正など Tree                 |

| }                                           |         | Tagger のアウトプットの修正を可能にしま       |
|---------------------------------------------|---------|-------------------------------|
|                                             |         | す。                            |
|                                             |         |                               |
| public void removeHeader(){                 |         | テキストに" <header></header> "タグで |
| println "Reading " + inPa                   | ath     | 示されたヘッダーを削除する簡単なスクリ           |
| text = t                                    | text -~ | プトの一例。                        |
| /(?s) <header>.*?&lt;¥/header&gt;/</header> |         |                               |
| autoOutput = true                           |         |                               |
| }                                           |         |                               |

#### ▶ 豆知識

ブラウンコーパスとランカスター-オスロ/ベルゲンコーパス(LOB)はコンピュータに保存・処理され た最初の近代コーパスのひとつです。それぞれのコーパスは 100 万語で構成されていて、その規模は その当時では壮大なものでした。ブラウンコーパスは 1960 年代に米国ブラウン大学のヘンリー・ク チェラと W.ネルソン・フランシスによって編集されました。元々は IBM のパンチカードで保存・処 理されました。1970 年初期、ブラウンコーパスに対応するイギリス版のコーパスが英国ランカスター 大学とノルウェーのオスロ大学、ベルゲン大学の協力で編集されました。そのプロジェクトはランカ スター大学のジェフリー・リーチによって始められました。

# 3 キーファンクション

この章では、複数の#LancsBox モジュールにおいて共通するキーファンクションについて解説します。

#### 3.1 マウス・クリック

#LancsBox はドロップダウン・メニューを使いません。代わりに、すべてのコマンドをワンクリックで 完了することができます。

カーソルをホバーすることでツール情報(キーファンクション、用語についての簡単な説明)を表示

![](_page_17_Figure_5.jpeg)

▶ 注意: Mac を使用している場合、マウスクリックについての設定を確認する必要があります。初期設 定の段階では、右クリックが Ctrl+クリックとして設定されています。また別の方法として 2 ボタン、 ホイール付きのマウスを Mac に接続することも可能です。

#### 3.2 ショートカットキー

#LancsBox ではテクストを読みやすいサイズへと変えることができます。この機能はグラフと表についても同様です。

テクストの拡大 Ctrl と +テクストの縮小 Ctrl と -

#### 3.3 ツールとタブ

#LancsBox では複数のコーパスについて、同時分析が可能です。#LancsBox には5つのモジュール(ツ ール):「KWIC」、「Whelk」、「GraphCall」、「Words」、「Text」があります。各ツールは別々の タブにおいて繰り返し使用されます。#LancsBox のモジュールは相互接続的であり、ツールはモジュー ルの中においてポップアップとして起動されます。

 #LancsBox のトップバーにおいては、ボタンとともに個々のモジュールにおいて複数のタブが 開かれていることを確認できます。

| #LancsBox v    | 4.0                 |                    |       |       | i      | - 0 | ×   |
|----------------|---------------------|--------------------|-------|-------|--------|-----|-----|
|                | KWIC                | GraphColl          | Whelk | Words | Ngrams | Т   | ext |
| Corpora KWIC 🗙 | Graph X Whelk X Wor | ds: Brown 🗙 KWIC 🗙 |       |       |        |     |     |

2. #LancsBox のモジュールは以下の機能を有します。

<u>KWIC</u> はコンコーダンスを作成します。 <u>Whelk</u> はコーパスのファイルの中における検索語の配分について示します。 <u>GraphColl</u> はコロケーションの特定、視覚化を行います。 <u>Words</u> はワードリストの作成、キーワードの視覚化を行います。 <u>Ngrams</u> は n-gram リストの作成、キーとなる n-gram の視覚と特定を行います。 <u>Text</u> は検索語の文脈を表示します。

#### 3.4 分割スクリーン

#LancsBox は分割スクリーンにおいて、二つの別々の分析について表示することが可能です。パネルの 上部にあるいずれか、そして下部のいずれかについて表示が可能です。

- 分割スクリーンを使用するには、三つの三角形(▲▲▲)を左クリックします。これはパネルの下部を引き出します。
- 分割スクリーン表示を起動するには、パネルを左クリックします。起動されたパネルは水色の ボーダーの囲みによって表示されます。(
- 分割スクリーンを閉じる際は左のような三つの三角形(▼▼▼)を左クリックします。 これは 下部のパネルを隠しますが、結果を削除することはありません。必要に応じて下部のパネルを 後に引き戻すことが可能です。

#### **3.5** 分析結果の保存

#LancsBox では簡単にコンコーダンス、ワードリスト、表、そして視覚化されたものなど、様々な形で 結果を保存することができます。

- 1. #LancsBox で産出された結果は、右上にある保存アイコンを左クリック(**し**) することで保存 が可能です。
- 2. 結果を保存する保存先ファイルを選択します
- 3. 保存 ('Save')をクリックします。

#### 3.6 指定した結果のコピー/ペースト

#LancsBox では指定した結果を簡単にコピー/ペーストすることができます。

コピー/ペーストしたい結果を左クリックで選択します。(選択した結果はハイライトで示されます。)連続しない結果を選択するときは Ctrl を押したまま選択を続けます。すべての結果を選択する際は Ctrl + A のショートカットを使用します。[Mac: Command + A].

| Index | File         | Left                                          | Node   | Right                                            |
|-------|--------------|-----------------------------------------------|--------|--------------------------------------------------|
| 1     | A_Press_rep  | and Juliet" was the irresponsibility of young | love   | pushed into tragedy by Shakespeare." Othello" is |
| 2     | A_Press_repi | a cultivated, brave man who comes to          | love   | too late, and does not know what                 |
| 3     | A_Press_rep  | not to know what to do with                   | love." | Zeffirelli does not mention the colour of        |
| 4     | A_Press_rep  | Logue writes fierce, noisy poems about war    | love,  | and Logue. Son of a Southampton civil            |
| 5     | A_Press_repi | go up in flames one day. In                   | love,  | he wrote:—" I can not see Smiles                 |
| 6     | C_Press_revi | Byron's leaving him, the scandal of his       | love   | affair with his half-sister, Augusta Leigh, the  |
| 7     | C_Press_revi | him to a point that looks like                | love,  | had fanned the enthusiasm which had sent         |

- 2. Ctrl + C を押します [Mac: Command + C].
- 新たな場所にて (e.g.テクストファイル、スプレッドシート) Ctrl + V を押します [Mac: Command + V]

#### 4 KWIC ツール (文脈の中におけるキーワード: key word in context)

KWIC ツールはコンコーダンスの形でコーパスの中における検索語の例のリストを作成します。 これは以下のように使用することができます。

■ コーパスの中における、語彙、フレーズの頻度算出

- 名詞、動詞、形容詞などの異なる品詞の頻度の算出
- 受け身、分離不定詞など複雑な言語構造を'smart searches'を使って見つける
- コンコーダンスラインの並べ替え、絞り込み、ランダム化
- 二つのコーパスにおける検索語の用例についての統計的な比較分析の実施

#### 4.1 KWIC タブの要覧

| ■ #LancsBox v 4.5 —                                                                                                    | ×          |
|----------------------------------------------------------------------------------------------------|------------|
| KWIC GraphColl Whelk Words Ngrams Text                                                                                                    |            |
| Compra KWX                                                                                                    | 結果を保存      |
| Search                                                                                                    | 19         |
|                                                                                                    |            |
| search love Occurrences 304 (3.02) Texts 13/15 V Corpus L-O-B V Context / V Display lext                                                                                                    |            |
| Index Pile Let RADE RADE Provide Pile Let RADE RADE Pushed into tragedy by Shakesh Cinetion's                                                                                                    | 統計分析       |
| 2 Press_rep a cultivated an who comes to love too late, and does not know                                                                                                    |            |
| Ligue write Logue write Logue write Logue write Logue write an unter solution to the solution of the solution to the solution of the solution of the solution  |            |
| -Teannotsee コンコーダンス ヘッダ                                                                                                    | -          |
| ('Index'を左ダブルクリック ジョンコーダンス ヘッダー in mainstant, たた々リックで注かの対                                                                                                    | 0          |
| des Teress O<br>des Teress O<br>もたたクリックで注意用の設定できた。                                                                                                    | · ·        |
| して、コンコーダンスノイン Net を圧ソリックで並べ省と Pretring Vers Source Long Pretring Pretring   |            |
| をランダム化 wh Bryan plays the                                                                                                    |            |
| in this is a second second sec |            |
| essorted tour. Result. Mr. Hudson and I day lowe. Lollo find themselves playing chaperon( Brenda de                                                                                                    |            |
| 16 C_Press_revi The Supremacy of Personality THE CHARACTERS OF LOVE. By John Bayley (Constable, 2:5), By PHILIP                                                                                                    |            |
| 17 C_Press_revi of this book, a depth of meaning* Love,* writes Mr Bayley,* is the potentiality of                                                                                                    |            |
| 19 C_Press_rev     why whose mistress he had been in love; and kr. Hibbertis not biased by                                                                                                    |            |
| 20 C. Press_revi known of a young laddy dying of lowe. They contrive, in some manner.                                                                                                    |            |
| 12 his letters to women, who fell in lower with him and had to be so the him and had to be so the him and had to be so th | * -        |
| 2 13 if not delightly to be in tower these second of the second                                                                                                    | メを反        |
| コンコーダンス表示を左ク is described animates. Others of units applicate application of 1917 映                                                                                                    |            |
| 2<br>1 Unit ム つニーム フーレム 見解 En to an ample German aristorral is in low With her. The def of this roman                                                                                                    |            |
| - リックでリッストを閲見 as good, good characters data contained in Love of the American psychiatrist an                                                                                                    |            |
| 2 iroom where he says (3" we make lower now, Rosa, it is time." "Your mother"                                                                                                    |            |
| 3                                                                                                    | 下邨パラルた引き中日 |
| C_Press_rev     poens that deal with love( always homosexual love). Here again Mr. Auden does not help     C_Press_rev     dominates the novels in to Women in Love, it is easilied on the poend of the poend of      |            |
| G_ress_rev     Jasages of The Rainbow and Women in Love, is the beging of many on the     source of the rainbow and Women in Love, is the beging of many on the     source of the rainbow and Women in Love, is the beging of many on the                                                                                                    |            |
| ***                                                                                                    |            |
| Filiation complete                                                                                                    |            |

メイン検索ボックス

![](_page_21_Figure_10.jpeg)

#### ここでは以下の通りを行うことができます。

語、フレーズの検索 特定の数値の領域における検索 e.g. >1930&<=1945 「新しい(new)」といった検索

![](_page_21_Figure_13.jpeg)

![](_page_21_Figure_14.jpeg)

異なるアノテーションのレベルにおいての検索 様々なレベルにおける検索語彙の結合 通常の表現の使用, e.g. /N.\*/ 特定の表現のケースに特化した検索 e.g. /[abc].\*/ 特定でない、表現のケースについての検索, e.g. /dog|cat/i 句点の検索, e.g. /.\*¥./p 'Smart searches'の使用, e.g. PASSIVE, NOUN コーパス検索言語の使用 (CQL) 検索群の定義づけ

#### ▶ 豆知識

1992 年、コーパス言語学の最先端を鑑みたとき、Leech (1992) はコンコーダンスプログラムを、「コー パスに基づく研究において、最も簡潔かつ広く使われているツールである」と考えました (p.114)。 25 年 後、KWIC のようなコンコーダンスプログラムは今でもコーパス言語学者にとって必要不可欠な道具で す。コンコーダンスプログラムが可能にする簡潔かつ直接的なデータへのアクセスは並べ替え、絞り込 み、ランダム化などのより洗練された機能とともに、力強い分析手法を提供しています。

Leech, G. (1992). Corpora and theories of linguistic performance. In: *Directions in corpus linguistics*, 105-122.

#### 5 Whelk ツール

Whelk ツールは検索語がコーパスファイルの中でどのように配分されているかについての情報を提供します。

これは以下のように使用することができます。

- コーパスファイルの中における検索語の絶対的、相関的な頻度について算出する
- 異なる基準に基づいた結果によった絞り込みを行う
- 検索語の絶対的、相関的な頻度によってファイルを並べ替える。

#### 5.1 Whelk タブの要覧

| #LancsBox v 4.5                                                                  | GraphColl Whe                                                                              | lk Words                                                                                                    | Norams Text                                                                                                    | <b>上部パネル:</b> コーパスの検索    |
|----------------------------------------------------------------------------------|--------------------------------------------------------------------------------------------|----------------------------------------------------------------------------------------------------|----------------------------------------------------------------------------------------------------|--------------------------|
| orpora Whe 🗙                                                                     |                                                                                            |                                                                                                    |                                                                                                    |                          |
|                                                                                  | The Search                                                                                 |                                                                                                    |                                                                                                    |                          |
| earch love Occurren                                                              | Left                                                                                       | Corpus L-O-B                                                                                                    | Context 7 Display Text                                                                                                    | ここでは以下の通りを行うことができます:     |
| A_Press_rep<br>A_Press_rep<br>A_Press_rep                                        | and Juliet" was the ir<br>a cultivated, bra<br>not t                                       | esponsibility of young love pushe<br>we man who comes to love too late                                                                                   | d into tragedy by Shakespeare." Othello" is<br>e, and does not know what<br>ii does not mention the colour of                              | ■ 検索、並べ替え、絞り込み           |
| A_Press_repi<br>A_Press_repi<br>C_Press_repi                                     | Logue writes fierce o<br>go u<br>Byron's leavinn i                                         | isy poems about war, love, and Lo<br>o in flames one day. In love, he wro<br>im the scandal of his love affairw                                          | gue. Son of a Southampton chil<br>te:"I can not see Smiles<br>th bis half-sister Augusta Leigh the                                         | ▶ 追加の検索機能、通常の検索機能の使用     |
| C_Press_revi<br>C_Press_revi<br>C_Press_revi<br>C_Press_revi<br>0 C_Press_revi   | him to<br>besides Teresa Guiccioli, last<br>the greatest st<br>companionship and sympathw* | a point that looks like love, had far<br>and most reasonable love, who do<br>idles of the renewal of love that the<br>you need someone to love you who   | nned the enthusiasm which had sent<br>bes not affect the modern reader<br>as creen has ever seen. Less<br>like you are looking for someone | ● 'Smart' 検索の使用          |
| C_Press_revi     C_Press_revi     C_Press_revi     C_Press_revi     C_Press_revi | while you are i<br>In his first Hollywo<br>in the title. He<br>escorted tour. Resul        | oking for someone to love". Miss D<br>od picture," Let's Make Love," he was<br>wrote "My September Love," the big<br>: Mr. Hudson and lady love Lollo fi | ora Bryan plays the mother as<br>swamped by the know-how of<br>David Whitfield hit of 1956."<br>Id themselves playing chaperon (Brenda de  |                          |
| 5 C_Press_revi                                                                   | it is in h                                                                                 | mself that makes him love them. I                                                                                                    | He may be able to express                                                                                                    |                          |
| File                                                                             | Tokens                                                                                     | Frequ                                                                                                    | ency V Relative frequency per 10k                                                                                                    |                          |
| _Romance.td                                                                      | 58197                                                                                      | 75                                                                                                    | 12.887262                                                                                                    |                          |
| Fiction gen.bt                                                                   | 58515                                                                                      | 60                                                                                                    | 10.253781                                                                                                    |                          |
| Fiction_myst.txt                                                                 | 48259                                                                                      | 15                                                                                                    | 3.1082284                                                                                                    |                          |
| Pop_lore.bt                                                                      | 88742                                                                                      | 26                                                                                                    | 2.9298415                                                                                                    |                          |
| _Adventure.txt                                                                   | 58322                                                                                      | 16                                                                                                    | 2.7433903                                                                                                    |                          |
| _Belle_lett_biogr.txt                                                            | 155271                                                                                     | 35                                                                                                    | 2.2541234                                                                                                    |                          |
| SKIIIS.DI                                                                        | /0013                                                                                      | 10                                                                                                    | 2.0884185                                                                                                    | → ここでけ以下の通りを行うことができます・   |
| _science_iici.bit                                                                | 24257                                                                                      | 2                                                                                                    | 1.0010435                                                                                                    |                          |
| Acad writing bt                                                                  | 161290                                                                                     | 10                                                                                                    | 0.6200051                                                                                                    | -1                       |
| Press report bt                                                                  | 88805                                                                                      | 6                                                                                                    | 0.5630314                                                                                                    |                          |
| Humour.txt                                                                       | 18087                                                                                      | 1                                                                                                    | 0.55288327                                                                                                    | ┨ ■ 値々のノアイルにわりる快米詰集の配分衣示 |
| Press edit.txt                                                                   | 54367                                                                                      | 0                                                                                                    | 0.0                                                                                                    |                          |
| _Misc_non_fict.txt                                                               | 60627                                                                                      | 0                                                                                                    | 0.0                                                                                                    | Ζ ■ 並べ恭う 絞り込み コピー/ペースト   |
|                                                                                  |                                                                                            |                                                                                                    |                                                                                                    |                          |
| ring complete                                                                    |                                                                                            | Σ   ?   ‡                                                                                                    |                                                                                                    |                          |

#### 5.2 上部パネル: KWIC

Whelk の上部パネルは KWIC のツールとして、同じように力強い検索、並べ替え、絞り込み機能を有しています。これは下部パネルへと直接つながっており、上部パネルでのいかなる変更、アップデートも下部パネルへとすぐに反映されます。

#### 5.3 下部パネル: 頻度配分

Whelk の下部パネルは検索語の配分についての詳細情報が供給されています。

- 1. 「ファイル(File)」の列が個々のコーパスのファイルの名前をリスト化します。
- 2. 「トークン(Tokens)」の列は各ファイルの中で分析されている語彙数(トークン)の大きさに ついての情報を提供します。
- 3. 「頻度 (Frequency)」の列は検索語の絶対的な頻度についての情報を示します。i.e., 各ファイル においていくつの例があるかどうか、について指し示します。
- 「一万当たりの相関頻度 (Relative frequency per 10k)」は1万トークンという基準のもとに正 規化された相関的な頻度情報についての情報を提供します。値はファイル、コーパスを通して 比較可能なものです。

#### ▶ 豆知識

Whelk ツールは(機能、そして名前の両点で) Kilgarriff's (1997: 138ff)の「つぶ貝問題 (Whelk Problem)」の概念からヒントを得ています。つぶ貝 (カタツムリ形の海の生き物) テクスト(本)がコーパ スのなかにあったことを想像してみてください。この Whelks (つぶ貝) という語は特定の一つの文脈に 限って使われているにもかかわらず、テクストの中でが多く現れるため、結果的にコーパス全体において 頻度の高い語として表されてしまいます。この問題を克服し、より語の配分について正確な情報を提供す るために、Whelk ツールは個々のコーパスファイルにおける検索語の頻度配分についてを示すことができ るです。

Kilgarriff, A. (1997). Putting frequencies in the dictionary. *International Journal of Lexicography*, *10*(2), 135-155.

#### 6 GraphColl

GraphColl ツールはコロケーションの特定、そしてそれをコロケーショングラフ、コロケーションネットワーク、表といった形での表示を行います。

これは以下のように使用することができます。

- 語やフレーズの共起を探す
- コリゲーション (文法カテゴリーの共起)を特定
- コリゲーションとコロケーションの視覚化
- 語やフレーズの共通する共起の特定
- 談話の「おおよそさ('Aboutness')」について概括

#### 6.1 GraphColl タブの要覧

![](_page_25_Figure_9.jpeg)

#### 6.2 コロケーショングラフの作成

GraphColl はコロケーショングラフを進行的に作成しています。適切な設定を選択したのち、ネットワークの結び目(ノード)、そしてその共起についての検索を行うことができます。

- 1. コロケーション検索に際して適切な設定を選択:
  - i) <u>Span</u>(スパン): 共起の検索において、ノード(検索語)の左側(L)、右側(R)の何語が 考慮に入れられているか[初期設定: 5L, 5R].
  - ii) <u>Statistics</u>(統計):コロケーションの強さを算出するための関連性の尺度[初期設定:頻度 - 尺度は研究の問いにより異なるため、ここでは推奨なし].
  - iii) <u>Threshold</u>(しきい値): 共起として考えられるもの(レマ、語彙、POS)の最低頻度、
     統計的しきい値。
  - iv) Corpus (コーパス):検索されるコーパス
  - v) Unit(ユニット): 共起に使用されるユニット(タイプ、レマ、POS タグ)
- 2. 検索する語を検索ボックス(左上)に入力、「検索(search)」をクリック
- 3. これでコロケーションの表、コロケーショングラフが作成されます。(右)

#### ▶ 豆知識

GraphColl という名前は視覚的コロケーションツール (*Graphical Collo*cation Tool)の略語です。 GraphColl は#LancsBox の最初のモジュールであり、後の段階で追加されたツールと協働します。コロケ ーションの視覚的表示、コロケーションネットワークは、小さな特殊コーパスにおける語彙ネットワーク の概念を提示した Philips (1985)から着想を得たものです。 (Philips の語ではコロケーションネットワー ク 'collocation networks') GraphColl はこの概念を掘り下げ、小さなコーパスから大きなコーパスまでに ついて、異なる統計的選択を提供し、進行的にコロケーションネットワークを構築しています。

Phillips, M. (1985). Aspects of text structure: An investigation of the lexical organisation of text. Amsterdam:

#### 7 Words ツール

Words ツールではタイプ、レマ、そして POS といったカテゴリーの詳細な頻度分析、そしてキーワー ド技術を使ったコーパスの比較を行うことができます。

これは以下のように使用することができます。;

- タイプ、レマ、POS タグの頻度、拡散度合いの算出
- コーパスの中の拡散、頻度の視覚化
- キーワード技術を使ったコーパスの比較
- キーワードの視覚化

#### 7.1 Words ツールの要覧

![](_page_27_Figure_8.jpeg)

#### ▶ 豆知識

キーワード分析の統計的技術は元々Mike Schott (1997)によって開発され、WordSmith ツールで行われま した。これはカイ二乗検定、ログ尤度検定を使ったコーパスの比較によるものでした。Kilgarriff が指摘し た通り、カイ二乗検定とログ尤度検定はこの種の比較に完全に適したものではありません。Kilgarriff の解 決法はスケッチエンジンを使った『簡単な数学 (simple math)』、比較するコーポラ中の語彙の相対的頻 度の単純な比較、によってなされるものでした。この「簡単な算数」に加え、#LancsBox はコーパスの 比較において他の種類の手段をも提供します。

Scott, M. (1997). PC analysis of key words—and key key words. System, 25(2), 233-245. Kilgarriff, A. (2009, July). Simple maths for keywords. In *Proceedings of the Corpus Linguistics* 

#### 8 Ngram ツール

Ngram ツールは隣接するコンビネーションの種類、レマ、POS によって決定される n-gram の頻度につ いての詳細な分析を可能にします。ツールはキーワードに類似した技術を使い二つのコーパスの比較す ることで、キーとなる ngram を算出します。

これは以下のように使用することができます:

- N-gram、単語連鎖、p-frame、skip gram の特定
- Ngram の種類、レマ、POS タグ用の頻度、拡散の尺度の算出
- コーパスの ngram の頻度、拡散の視覚化
- キーワード技術を使用した二つのコーパスの ngram の比較
- キーとなる ngram の視覚化

#### 8.1 Ngram ツールの要覧

| Luncobox y 10                                                                                                    |                                                            |                                                                      |            |                 |             |
|----------------------------------------------------------------------------------------------------|------------------------------------------------------------|----------------------------------------------------------------------|------------|-----------------|-------------|
|                                                                                                    | KWIC                                                       | GraphColl Whe                                                        | lk Wor     | ds Ngrams       | Text        |
| Corpora Ngrams: L-O-B, B                                                                                                    | rown 🗙                                                     |                                                                      |            |                 |             |
|                                                                                                    |                                                            | Search                                                               | Ð          |                 |             |
| ▼ Corpus L-O-B                                                                                                    | ▼ Frequency                                                | ▼ Dispersion ▼ Type                                                  | e ▼ Grams  |                 |             |
| Туре                                                                                                    | ▼ Frequency                                                | : 01 - Freq Dispers                                                  | ion: 01_CV |                 |             |
| fthe                                                                                                    | 9518.000000                                                | 0.381724                                                             | ~          | 複数のコーパス         | <をドラッグで     |
| the                                                                                                    | 5961.000000                                                | 0.224633                                                             |            | + + + + + 7 = 1 | arom tultet |
| the                                                                                                    | 0000000                                                    | 0.149529                                                             |            | +               | gram をTF成   |
| 凹 表のヘッダーを                                                                                                    | 右クリックで 🔍                                                   | 0.140736                                                             |            |                 |             |
| ndt 1x0, x, y, y - 2                                                                                                    |                                                            | 0.270452                                                             |            |                 |             |
| is 絞り込み                                                                                                    | を起動 20                                                     | 0.652103                                                             |            |                 |             |
| rth IX/2/                                                                                                    | po                                                         | 0.343772                                                             |            |                 |             |
| be                                                                                                    | 1912.000000                                                | 0.224275                                                             |            | モダブルクロック        | でコーパフ       |
| the                                                                                                    | 1745.000000                                                | 0.211144                                                             |            |                 |             |
| atthe                                                                                                    | 1651.000000                                                | 0.5515/1                                                             |            | の内部構造を          | 表示          |
| Was                                                                                                    | 1555.000000                                                | 0.003910                                                             |            |                 |             |
| an the                                                                                                    | 1525.000000                                                | 0.208497                                                             |            |                 |             |
| fo                                                                                                    | 1503.000000                                                | 0.155117                                                             |            |                 |             |
| v the                                                                                                    | 1496 000000                                                | 0.234100                                                             |            |                 |             |
| 13                                                                                                    | 1259 000000                                                | 0.247329                                                             |            | L-O-B           | Brown       |
|                                                                                                    | NA.                                                        | <b>M</b>                                                             | 20<br>     |                 | Droim       |
| ▼ Corpus Brown                                                                                                    | ▼ Frequency                                                | ▼ Dispersion ▼ Type                                                  | e ▼ Grams  |                 |             |
| Туре                                                                                                    | Frequency                                                  | : 01 - Freq Dispers                                                  | ion: 01_CV |                 |             |
| our expenses                                                                                                    | 1.000000                                                   | 3.741657                                                             | ~          |                 |             |
| we additional                                                                                                    | 1.000000                                                   | 3.741657                                                             |            |                 |             |
| oundation during                                                                                                    | 1.000000                                                   | 3.741657                                                             |            |                 |             |
| urprise he                                                                                                    | 3.000000                                                   | 2.176043                                                             |            | 右クリックでコーハ       | パスのコー       |
| eaith nazard                                                                                                    | 1.000000                                                   | 3./4165/                                                             |            |                 |             |
| arables being                                                                                                    | 1.0000                                                     | 3./4105/                                                             |            | - パス統計を表        | 示           |
| other true while is                                                                                                    | 1.00                                                       | 3.741057                                                             |            |                 |             |
| vith lipstick                                                                                                    |                                                            | 2741657                                                              |            |                 |             |
| vith lipstick<br>ullam that 表のP                                                                                                    | 内部を右クリックで                                                  |                                                                      |            |                 |             |
| /ith lipstick<br>ullam that<br>irank slowly 表の[                                                                                           | 外部を石クリックで                                                  | 3.741037                                                             |            |                 |             |
| /th lipstick<br>ullam that<br>irank slowly<br>orsemanship orsemanship orsemanship orsemanship or Whelk                                    | N部を石クリックで<br>ポップアップを起動                                     | 3.741657                                                             |            |                 |             |
| nth lipstick<br>ullam that<br>rank slowly<br>orsemanship o<br>ave fashioned<br>Vhelk                                                      | 小部を石クリックで<br>ポップアップを起動<br>13.00000                         | 3.741657<br>3.741657<br>3.741657<br>2.055493                         |            |                 |             |
| nth lipstick<br>ullam that<br>rank slowly<br>orsemanship o<br>ave fashioned<br>or lunch<br>nemselves from                                 | 小部を石クリックで<br>ポップアップを起動<br><u>3.000000</u><br>3.000000      | 3.741657<br>3.741657<br>2.055493<br>2.102494                         |            |                 |             |
| with lipslick<br>ullam that<br>irank slowly<br>orsemanship of<br>ave fashioned<br>or lunch<br>iemselves from<br>nilkely synonyms          | 小部を石クリックで<br>ポップアップを起動<br>3.000000<br>1.000000             | 3.741657<br>3.741657<br>2.055493<br>2.102494<br>3.741657             |            |                 |             |
| nth lipstick<br>ullam that<br>rank slowly<br>or semanship of<br>ave fashioned<br>r lunch<br>temselves from<br>nlikely synonyms<br>oble or | N部を石クリックで<br>ポップアップを起動<br>3.000000<br>1.000000<br>1.000000 | 3.741657<br>3.741657<br>2.055493<br>2.102494<br>3.741657<br>3.741657 |            |                 |             |

**左:** 頻度リストの作成、拡散とキーとなる ngram 右: 頻度、拡散、キーとなる ngram の視覚化の算出

#### ▶ 豆知識

複合語表現は言語を記述する上で極めて重要なものです。コロケーション、n-gram、単語連鎖、p-frame など複合語表現を説明する上で様々な用語があります。GraphColl モジュールで特定されるコロケーショ ンは通常、非隣接的表現を代表する一方で、n-gram における複合語表現は隣接する語彙文法パターンを 代表します。これは以下のように定義されます。

- N-gram: テクスト、またはコーパス内の連続する POS、レマ、n-types
- 単語連鎖: 配分的性質や歩いて位の頻度を持つ n-gram (e.g., 相対的頻度 1000 万の範囲で 5 以上)
- P-frame (加えて skip gram): 一つ、または複数の箇所において変異点を可能にする n-gram; it would be \* to など

これらの複合語表現のすべての種類は#LansBoxの Ngram ツールで特定することができます。

Brezina, V., McEnery, T. & Wattam, S. (2015). Collocations in context: A new perspective on collocation networks. *International Journal of Corpus Linguistics*, 20(2), 139-173.

Gablasova, D., Brezina, V., & McEnery, T. (2017). Collocations in corpus - based language learning research: Identifying, comparing, and interpreting the evidence. *Language Learning*, *67 (S1)*, 155–179.

#### 9 Text ツール

Text ツールでは語やフレーズが使われている文脈について深く洞察することが可能です。

これは以下のように使用することができます:

- 検索語を完全な(断片的でない)文脈の中で表示
- テクストのプレビュー
- 起動中のテクストとしてコーパスをプレビュー
- テクスト、コーパスにおける異なるレベルでのアノテーションの確認

#### 9.1 要覧

![](_page_31_Figure_8.jpeg)

#### 10 Wizard ツール

Wizard ツールは#LancsBox のすべてのツールの力を合わせたもので、web、プリント様式でのレポート作成、コーパスの検索を行います。

これは以下のように使用することができます:

- 複雑、単純な研究の実施
- レポートのドラフト作成
- 関連データのダウンロード

#### 10.1 要覧

![](_page_32_Figure_7.jpeg)

#### 10.2 研究レポート

Wizard ツールは二通りの様式 (docx と html) で形式だったデータレポートを作成します。

1. Docx. レポートはワード、Writer などのワードプロセッサーで簡単に編集が可能です。

![](_page_33_Figure_3.jpeg)

- 2. レポートの長さ、コンテンツは選択したコーパスの大きさ、ツールなどに依拠します。
- 3. レポートは学術研究におけるレポートの形式に従って作成されます。

Created by #LancsBox Wizard

June 9, 2020 - 22:07

# Comparison of British and American English

#### 1 Introduction

This research report was automatically produced by #LancsBox (Brezina et al. 2020), a corpus analysis tool developed at Lancaster University. It uses cutting-edge technology and statistical sophistication (Brezina 2018) to analyze and visualize corpus data. For more information and tips on research report writing see the <u>Research</u> <u>Report Guide</u>.

#### 2 Method

#### 2.1 Data

The study analyzed the following corpora:

Table 1. Corpora used

| Name  | Language | Texts | Tokens    | Additional<br>information       |
|-------|----------|-------|-----------|---------------------------------|
| Brown | English  | 15    | 1,014,361 | Types: 49,686<br>Lemmas: 44,622 |
| L-O-B | English  | 15    | 1,007,677 | Types: 48,349<br>Lemmas: 43,920 |

In the study, 2 corpora were used of the total size of 2,022,038 running words (tokens) in 30 texts. A full description of the corpora is available in <u>data\tsv\corpora</u>.

#### 2.2 Procedure

#LancsBox (Brezina et al. 2020) software package was employed to analyse the data. The following tool from the package was used: KWIC. The KWIC tool generates a list of all instances of a search term in a corpus in the form of a concordance. The following search terms were used: "new", "old" and "some".

#### 3 Results

#### 11 #LancsBox における検索機能

ツールを通して、#LancsBoxは様々な形で(i)シンプル検索、II)ワイルドカード検索、iii)スマート 検索、iv)正則表現検索、v)まとめ検索)で異なるレベルのコーパスアノテーションにおける力強い検 索を提供します。これに加え、バージョン 5.1 からは CQL(コーパス検索言語- Corpus Query Language)を含む複数の慣習的な用語を使った複雑な検索が可能です。

- シンプル検索 (Simple Searches)では文字通りに語 (例: New)、フレーズ (例: New York Times) についての検索を行います。
- <u>ワイルドカード検索</u> (Wildcard searches) は以下の 3 種類の特殊な字句の検索を行います。
   (\*、<、>、=)

| 特殊な字句 | 意味                        | 使用例                                           |
|-------|---------------------------|-----------------------------------------------|
| *     | 0 もしくはそれ以上の複数文字           | new* [ <i>new, news, newly, newspaper</i> …]  |
|       | 、語 [スペースを含む]              | new *[ <i>new car, New York, new ideas…</i> ] |
| >     | 大なり                       |                                               |
| <     | 小なり                       |                                               |
| =     | 等号 [< あるいは>と合わせて使われる場合あり] |                                               |

 <u>スマート検索</u>(Smart searches)はユーザーにとって複雑な検索への簡単なアクセスを提供す るため、すでにツールの中で定義された検索です。スマート検索は#LancsBox 特有であり、品 詞(NOUN, VERB など)、複雑な文法パターン(PASSIVE, SPLIT INFINITIVE など)、そして意味 カテゴリー(PLACE ADVERB)などの検索に使用されます。 スマート検索は特にツールの中において特定の言語について決定されています。現在、この検 索の「慣用」はすでにリソースフォルダーに定義されています。
 : resources¥languages¥[name of language]¥Searches.txt. ユーザーは検索/削除でこのリスト

英語では以下のようなスマート検索が可能です:

を編集することが可能です。

| !         | BOOSTER             |
|-----------|---------------------|
| ,         | COLLECTIVE NOUN     |
|           | COMPARATIVE         |
| ?         | COMPLEX NOUN PHRASE |
| ADJECTIVE | CONDITIONAL         |
| ADVERB    | CONNECTOR           |
| BE        | CONTRACTION         |
|           |                     |

| DEGREE ADVERB      | PARTICLE             |
|--------------------|----------------------|
| DETERMINER         | PASSIVE              |
| DO                 | PAST TENSE           |
| DOWNTONER          | PAST PARTICIPLE      |
| EXISTENTIAL THERE  | PERFECT INFINITIVE   |
| GERUND             | PHRASAL VERB         |
| HAVE               | PLACE ADVERB         |
| INFINITIVE         | PREPOSITIONAL PHRASE |
| HYPHENATED WORD    | PRESENT TENSE        |
| INDEFINITE PRONOUN | PRONOUN              |
| INFINITIVE         | PROPER NOUN          |
| INTERJECTION       | REFLEXIVE PRONOUN    |
| LINKING ADVERB     | REPETITION           |
| LONG WORD          | SHORT WORD           |
| MODAL              | SPLIT INFINITIVE     |
| NEGATION           | SUPERLATIVE          |
| NOMINALIZATION     | SWEARWORDS           |
| NOUN               | TIME ADVERB          |
| NUMBER             | VERB                 |

 正規表現検索(Regex searches)は字句のどのような組み合わせの検索についても可能にする 高度な検索です。斜線で囲まれた表現はすべて正規表現として解釈されます。#LancsBox は通 常の表現の周辺についての検索についてもサポートしています。

| Regex     | Explanation      | Regex  | Explanation  |
|-----------|------------------|--------|--------------|
| Word      | 字句の連続した列(大文字、小文字 | a{3}   | 丁度3のa        |
|           | について判別あり)        |        |              |
| /word/i   | 字句の連続した列(大文字、小文字 | a{3,}  | 3より上のa       |
|           | について判別あり)        |        |              |
| /word¥./p | 句点検索:終点の前にある字句の連 | a{3,6} | 3から6の間のa     |
|           | 続(大文字、小文字について判別あ |        |              |
|           | <i>1</i> J)      |        |              |
| [abc]     | a、b、c いずれかの字     | ¥d     | 数字のいずれか      |
| [^abc]    | a、b、c 以外いずれかの字句  | ¥D     | 数字でないもののいずれか |

| [a-z]    | a からz までの領域のいずれかの字 | ¥w | 字句(文字、数字、下線を含む)の |
|----------|--------------------|----|------------------|
|          | 句                  |    | いずれか             |
| [a-zA-Z] | aからz、またはAからZまでの領   | ¥W | すべての文字でない字句      |
|          | 域のいずれかの字句          |    |                  |
| [0-9]    | 0から9の域のいずれかの数字     |    |                  |
| •        | 単字句のいずれか           |    |                  |
| (a b)    | aもしくはb             |    |                  |
| a?       | 0、もしくは1のa          |    |                  |
| a*       | 0、もしくはそれ以上のの a     |    |                  |
| a+       | 1、もしくはそれ以上の a      |    |                  |

- 5. <u>まとめ検索</u>(Batch searches)は複数の検索語彙について、繰り返しの検索、自動での結果の 保存を行います: #LancsBoxは複雑、そして単純なまとめ検索をサポートしています。バッチ検 索はコーパスにタグ付けがされている際に KWIC、GraphColl、Whelk モジュールでの使用が可 能です。まとめ検索は以下のように使用されます、
  - a) 詳細検索のオプションを起動するには、検索ボックス中の下向き矢印をクリックしま す。最後のオプションがまとめ検索になります。「まとめ('Batch')」をクリックしま す。

![](_page_36_Figure_3.jpeg)

b) 適切な検索語とともに、一行ごとにテキストファイルのロード、読み込みを行います。シンプル検索語は検索された語の形態のリストを含みます。複雑な検索語は POS タグ、語形、見出し語といった条件の組み合わせを通して定義されます。連続した条件は以下のようにタブ(¥t)によって分離し、同行にて提示される必要があります: ラベル - 語形 - 見出し語 - POS - ユーザータグ(の順。)これは Excel や Calc による詳細まとめ検索語彙とともに作られたファイルによって最も大きな効果を発揮します。下記はこれについてのシンプル検索、複雑検索の例になります。

| シンプルまとめ検索: 別々の行 | 複雑まとめ検索: ラベル - 語形 - 見出し語 - POS - ユー |
|-----------------|-------------------------------------|
| に各検索語           | ザータグ (タブによって区分けあり)                  |

| my   | A        | A              | В          | С  | D     | E     |
|------|----------|----------------|------------|----|-------|-------|
| IIIy | 1 multip | le-simple /cat | dog mouse/ |    |       |       |
| cat  | 2 headw  | ord            |            | go |       |       |
| Cat  | 3 pos    |                |            |    | N*    |       |
| ۹D   | 4 user   |                |            |    |       | Mytag |
| 80   | 5 combik | onation /goin  | g went/    | go | /v.*/ | Mytag |
| went |          |                |            |    |       |       |
|      |          |                |            |    |       |       |
|      |          |                |            |    |       |       |
|      |          |                |            |    |       |       |

- c) 検索語彙のファイルがロードされたら、検索ボタンをクリックし( Search )、結果が保存さ れる場所を指示。
- 6. <u>複雑検索</u>(Complex searches)。#LancsBox バージョン 5.1 から検索ファンクションが使える ようになりました。#LancsBox は自動で異なる検索方法を特定し、自動でそれに合った検索を 行います。

| #LancsBox v 5.1           |                     |              |            |                                       |        |       |
|---------------------------|---------------------|--------------|------------|---------------------------------------|--------|-------|
| KWIC                      |                     | GraphColl    | w          | helk                                  |        |       |
| Corpora KWIC 🗙            | Wizard 🗙            |              |            |                                       |        |       |
|                           | E cat               |              | <b>V</b> 5 | Search                                |        |       |
| Search                    | Occurre             | ences        | Texts      |                                       |        |       |
| #LancsBox v 5.1           |                     |              |            |                                       |        |       |
| KWIC<br>Corpora KWIC 🗙 Wi | GraphColl<br>zard 🗙 | Whell        | k          | Words                                 | Ngrams |       |
| Corpora to use            |                     | Tools to use |            | Search terms                          |        | Outpu |
| Brown<br>L-C-M-C          |                     | ⊠ KWIC       | Settings   | PASSIVE                               |        | Title |
|                           |                     | GraphColl    | Settings   | 1 1 1 1 1 1 1 1 1 1 1 1 1 1 1 1 1 1 1 |        | Folde |
|                           |                     | Words        | Settings   |                                       |        |       |
|                           |                     | Norams       | Settings   |                                       |        |       |
|                           |                     | Text         | Settings   |                                       |        |       |
|                           |                     | -            |            |                                       |        |       |
|                           |                     |              |            |                                       |        |       |
|                           |                     |              |            |                                       |        |       |
|                           |                     |              |            |                                       |        |       |
|                           |                     |              |            |                                       |        |       |
|                           |                     |              |            |                                       |        |       |

0.000

#LancsBox は CQL (Corpus Query Language) のエラー修正をも行います – 以下がこの一例に ついての解説です。 例えば、間違った検索語の入力

[headvor="cat

は [headword="cat"] のように正しい形で読み取られます。

複雑検索では以下のような例が使用可能です。

- a) 複数のスマート検索が同検索で使用することができます: スマート検索はシンプル 検索と組み合わせることも可能です。
- 1) ADVERB ADJECTIVE
- 2) PRONOUN PASSIVE
- 3) ADVERB ADJECTIVE NOUN was
- b) シンプル検索では他の候補を指し示す際に'OR'を使うことができます: 3)と 4)にあ る通り、括弧を使ってどの語彙が直接接するかについて示すことも可能です。
- 1) cat OR dog
- 2) car OR dog OR mouse
- 3) my (cat OR dog)
- 4) (my cat) OR (my dog)

注意: 'OR'の操作句は異なる長さ、語数の複合表現で使用することができません。e.g. (my cat) OR dog

- c) 'NOT'の操作句はシンプル検索において特定の検索語を否定する際に使用されます (X でないもののいずれか、という意味合い): 3), 4)と 5)にある通り、括弧を使っ てどの語彙が直接接するかについて示すことも可能です。
  - 1) NOT my
  - 2) NOT my friend
  - 3) NOT (my friend)
  - 4) NOT (a good) idea
  - 5) NOT (a good or bad) idea NOT me
- d) #LancsBoxはCQL(コーパス検索言語 'Corpus Query Language)についてもサポート しています。これは異なるレベルでのアノテーション(1-4)、そしてその組み合わせに ついての複雑検索を定義する上で使用されます。CQL中の内部の二重引用符についての 問いはすべて、大文字小文字の判別をする通常の表現であると読み取られます:大文字 小文字の判別については二重の等号(==)が必要になります (e.g., 5)。

CQL は複数のレベル(: i)語、II)見出し語(レマ)、iii) POS、v)タグ) のアノテーションについて検索が可能です。i)からiii)については言語の文法による ものになりますが、iv)はユーザーによって任意で決められたタグを示します。例え ば、CQL ではある項目が以下のように定義されます。

[word="goes" & headword="go" & pos="V.\* "]

ここでは 'Goes' という語の形態が、見出し語 'Go'、そして POV タグ Vとして読み取ら れます。ここで注意すべきはアンパサンドが角括弧で囲まれた異なるレベルのアノテー ションを区分けするのに使われているという点です。もしアノテーションのレベルが特 定されていない場合、レベルの制限は適用されません。

CQL では角括弧 [] がフレーズの中のスロットの区分けを行います。そのため、例えば、次のような CQL 表現は↓

[pos="VB.\*"] []{0,3} [pos="V.N"]

制限のない0から3語(*[]{0,3}*)、過去分詞系 *(V.N)*が続く、動詞となるもの *(VB.\**)、 として読み取られます。

- 1) [word="cat"]
- 2) [headword="go"]
- 3) [pos="V.\*"]
- 4) [tag="XX"]
- 5) [word== "Cat"]
- 6) [word="go" & headword="go" & pos="N.\* "]
- 7) [headword="go" & pos="V.\*"] [word="to"]
- 8) [headword="very" & pos="R.\*"]{2} [pos="J.\*"]

#### 12 #LancsBox と統計

#LancsBox は i ) 頻度情報、II ) 拡散、iii ) キーワード、そして iv ) コロケーションの値を算出するた めに統計を使います。これらの算出に用いられる数式は「統計 'Stats'」 タブにて編集、閲覧することが できます (Σボタンをクリック)。

#### 12.1 頻度の算出

- 1. 絶対頻度(度数) = o11
- 2. 相対頻度 (度数) = (o11/r1) x 10,000

#### 12.2 拡散の算出

#### 12.3 キーワード算出

1. 基礎パラメーター = 
$$\frac{C + k \ cst dsw on allg fige}{R + k \ cst dsw on allg fige}$$
  
2. log 尤度関数 short =  $2 \times \left(0_{11} \times \log \frac{O_{11}}{E_{11}} + 0_{21} \times \log \frac{O_{21}}{E_{21}}\right)$   
3. % DIFF (差分) =  $\frac{\left(C \ cst ds d allg fige - R \ cst ds allg fige\right) \times 100}{R \ cst ds allg fige}$   
4. Log 比 =  $\log 2 \left(\frac{C \ on allg fige}{R \ on allg fige}\right)$   
5. Cohen  $\mathcal{O} d = \frac{\frac{\Psi b_{in} c^{-\Psi b} \ in R}{\mathcal{J} - \mu \ stn \ SD}}$ 

### 12.4 コロケーションの算出

| ID | 統計                   | 計算式                                                                                                    | ID | 統計        | 計算式                                                                                                    |  |
|----|----------------------|----------------------------------------------------------------------------------------------------|----|-----------|----------------------------------------------------------------------------------------------------|--|
| 1  | 共起の頻度                | 011                                                                                                    | 8  | T-score   | $\frac{O_{11} - E_{11}}{\sqrt{2}}$                                                                                                    |  |
|    |                      |                                                                                                    |    | (T 値)     | $\sqrt{O_{11}}$                                                                                                    |  |
| 2  | MU                   | $\frac{O_{11}}{R}$                                                                                              | 9  | DICE      | $2 \times 0_{11}$                                                                                                    |  |
|    | (母平均)                | <i>E</i> <sub>11</sub>                                                                                          |    |           | $R_1 + C_1$                                                                                                    |  |
| 3  | MI (共通情報 –           | $\log_2 \frac{O_{11}}{E}$                                                                                       | 10 | LOG DICE  | $14 + \log_2 \frac{2 \times O_{11}}{R_1 + C_1}$                                                                                            |  |
|    | Mutual Information)  | <i>E</i> <sub>11</sub>                                                                                          |    |           |                                                                                                    |  |
| 4  | MI2                  | $\log_2 \frac{{O_{11}}^2}{E_{11}}$                                                                              | 11 | LOG 比     | $\log_2 \frac{O_{11} \times R_2}{O_{21} \times R_1}$                                                                                       |  |
| 5  | MI3                  | $\log_2 \frac{O_{11}^{3}}{1}$                                                                                   | 12 | MS        | $min\left(\frac{O_{11}}{O_{11}}, \frac{O_{11}}{O_{11}}\right)$                                                                             |  |
|    |                      |                                                                                                    |    | (最低感度)    | $C_1$ , $R_1$                                                                                                    |  |
| 6  | LL                   | $2 \times \left( O_{11} \times \log \frac{O_{11}}{E_{11}} + O_{21} \times \log \frac{O_{21}}{E_{21}} + \right)$ | 13 | デルタP      | $\frac{\partial_{11}}{\partial n} - \frac{\partial_{21}}{\partial n}; \frac{\partial_{11}}{\partial n} - \frac{\partial_{12}}{\partial n}$ |  |
|    | (ログ尤度関数)             | $\left( O_{12} \times \log \frac{O_{12}}{E_{12}} + O_{22} \times \log \frac{O_{22}}{E_{22}} \right)$            |    |           | $n_1  n_2  c_1  c_2$                                                                                                    |  |
|    |                      |                                                                                                    |    |           |                                                                                                    |  |
| 7  | Z-score <sub>1</sub> | $O_{11} - E_{11}$                                                                                               | 14 | Cohen の d | Mean <sub>in window</sub> – Mean <sub>outside window</sub>                                                                                 |  |
|    | (Z 値)                | $\sqrt{E_{11}}$                                                                                                 |    |           | poorea SD                                                                                                    |  |

#### 13 用語集

**絶対(Raw)頻度** – 検索語についてのコーパス、またはその部分における頻度。

**まとめ(Batch) 検索** – まとめ検索は複数の検索語を繰り返し検索、かつその結果を自動で保存する。#LancsBox はシンプル、複雑(i.e., 見出し語、POS タグ、語の形態などの基準の組み合わせによって定義されるような) な検索の両方についてサポートする。

**コリゲーション (連辞的結合)** - テクスト中にて統計的に特定可能な文法カテゴリー (e.g., POS tag) の構造的共起。

**共起** – 構造的にノード( 検索語、考察する語、フレーズ)と共に、出現する語。

**コロケーション** – テクストの中において統計的に党く呈される語彙の構造的共起。

コロケーション・グラフ – 共起とノードの関連性について視覚化したもの。GraphColl を参照。

**コロケーション・ネットワーク**は談話 – 言語間の複雑な関連性(コロケーション)について視覚化したもの。複数の関連したコロケーショングラフから成る。GraphColl を参照。

**コンコーダンス** ライン – KWIC においてノード(検索語)とその前後の語彙について表す行。

**コンコーダンス** はノード(検索語)について、その語を中心に左右の文脈を表示した形で、コーパスの 言語使用について示したもの。コンコーダンスは KWIC 表示とも呼ばれることもある。

**コーパス**-コンピューターにて検索が可能な言語情報の集合。

**拡散** – 拡散はデータ(コーパス)における変数の値(e.g., 検索語の相対的頻度)の広がりのこと。拡散 は標準偏差(SD)や変動係数(CV)、変域、Juilland's D、DP などの数式を用いて統計的に求められる。

**頻度** – 検索語がコーパスの中に出現する回数。区分けは絶対(検索結果のヒット数)、相対頻度(トー クン数に対して配分された頻度)という形でなされる。

頻度配分 – 頻度の配分はコーパスの異なる部分における語やフレーズについての情報を提供する。

**GraphColl** - #LancsBox のモジュールの一つ。 共起の特定、コロケーションネットワークの進行的な 作成を行う。

**インポート(import)** – #LancsBox のパッケージ中で、コーパスデータの計算をすべてのモジュールで 可能にする。

**KWIC** – KWIC は「文脈の中のキーワード (Keyword in Context)」の略語である。これはコーパス中に おいてノード (検索語、考察する語、フレーズ)を中心として、その左右に文脈としていくつかの語彙 を表示する、これは語の使用例の表示における通例である。KWIC はコンコーダンス (concordance)と 呼ばれることもある。KWIC は#LancsBox のモジュールの一つである。

**左の文脈** – 特定の検索語(ノード)を導く語彙。左の文脈の各位置は L1 (直前)、L 2, L3 というように呼ばれる。

レマ – 語のすべての屈折は語幹に基づくものである。これは#LancsBox においての標準として、見出 し語と文法カテゴリーという組み合わせ (e.g., go+VERB) である。例えば 'go; というレマは以下のよう な語形態を含む: 'go', 'goes'. 'went', 'going', and 'gone'。

語彙の結束 – 一定の頻度、配分(拡散)様態を持つ n-gram。E.g., 相対頻度 1000 万、領域>5

**ロード** – #LancsBox ではコーパスはロードされた際に分析が可能である。コーパスの再ロードにはコ ーパスの名前を左ダブルクリック。

**モジュール** – #LancsBox のツールは特色ある分析機能を有する。#LancsBox は異なる 5 つのモジュー ルを有する: KWIC、Whelk、GraphColl、Words、Text。

**N-gram** – コーパス、テクスト中におけるnタイプ、レマ、POSの連続

ノード – 考察を行いたい語、フレーズ、文法構造。検索語を参照。

品詞 (POS) – 文法カテゴリー、語類。品詞は通常品詞タグ(POS tagging: 下記参照)をつかって自動でプロセスされる。#LancsBox においては幅広い言語における品詞タグを行う TreeTagger が用いられる。

品詞タグ (POS tagging) – テクスト、コーパスにおいて各語に文法カテゴリーについての情報を加える プロセス。例えば、次のような文は品詞タグ付けされている: Automatically\_RB annotates\_VBZ data\_NNS for\_IN part-of-speech\_NN.

**P フレーム (skip gram とも呼ばれる)** – to など一つ以上位置の変化を持つ n-gram。

正規表現 (regex) – ユーザーのどのような組み合わせにおいても検索を可能にするメタ言語。

相対(正規)頻度(RF)-相対頻度はコーパスにて語の絶対頻度の割合をコーパスの総語数で割る形で 算出される。数値は通常標準化に適するように掛け算される。

**右の文脈** – 特定の検索語(ノード)に続く語彙。右の文脈における各位置は R1 (直後) R2, R3 とい うように示される。

**分割スクリーン** – #LancsBox において比較を行う際にはスクリーンを2つのパネルへと分割すること ができる;各パネルは異なる種類の分析を示すことが可能である。2つ目のパネルについては三つの小 さな3角形(▲▲▲/▼▼▼)を左クリックすることで開く、閉じることが可能。

**タブ** – #LancsBox では新たな「ページ」を開くことで複数の分析を同時進行的に行うことができる。 また、各モジュールでは制限なくタブを運用することが可能である。

**タグ付け** – テクスト、コーパス中の語彙について、言語情報を付加していく作業。自動、半自動で行われる。POS タグを参照。

テクスト (Text) – コーパスの基本的な構成素。前述の通り、コーパスは複数のテクストの集合である。 Text は#LancsBox においてコーパス中のテクストの表示、検索を行うモジュールの名前でもある。

しきい値 – GraphColl と Words において関連のある共起、キーワードのみを表示するための設定。

**トークン(延べ語数-Token)-**テクスト、コーパスにおける総語数

**TreeTagger** - Helmut Schmid によって開発された品詞タグ用ソフトウェア。 様々な言語において、 品詞のタグ付けを行う。

Type (異なり語数) - テクスト、コーパスにおける異なる語の形態。

Whelk – Whelk は#LancsBox のモジュールの一つであり、複数のコーパスファイルの中でどのように 検索語が配分されているかについて情報を提供する。

Words - Words は#LancsBox のモジュールの一つであり、キーワード技術を使ったコーパスの比較、 また頻度の種類、レマ、品詞カテゴリーなどについての深い考察を行う。 Notes